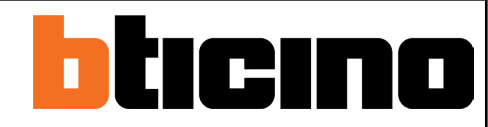

## Impianto Antifurto - Domande frequenti (FAQ)

Come abilitare il LED a bordo della sirena esterna all'inserimento del impianto, per conoscere lo stato del sistema?

<u>Come ricevere una notifiche via mail da ProAlarm, in caso di allarme, o sabotaggio dell'impianto</u> <u>antifurto?</u>

Come disattivare la sirena in caso di sabotaggio, o se si perde una periferica?

Come utilizzare un pulsante per attivare la sirena manualamente quando si rende necessario (SOS)?

Come attivare la chiamata alla vigilanza utilizzando la chiusura di un contatto, in caso di allarme?

Come configurare un'uscita che si attivi in seguito ad un allarme tecnico (fuga gas, allagamento)?

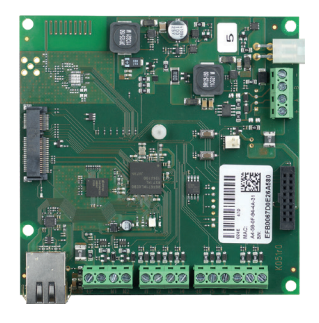

Come abilitare il LED a bordo della sirena esterna all'inserimento del impianto, per conoscere lo stato del sistema.

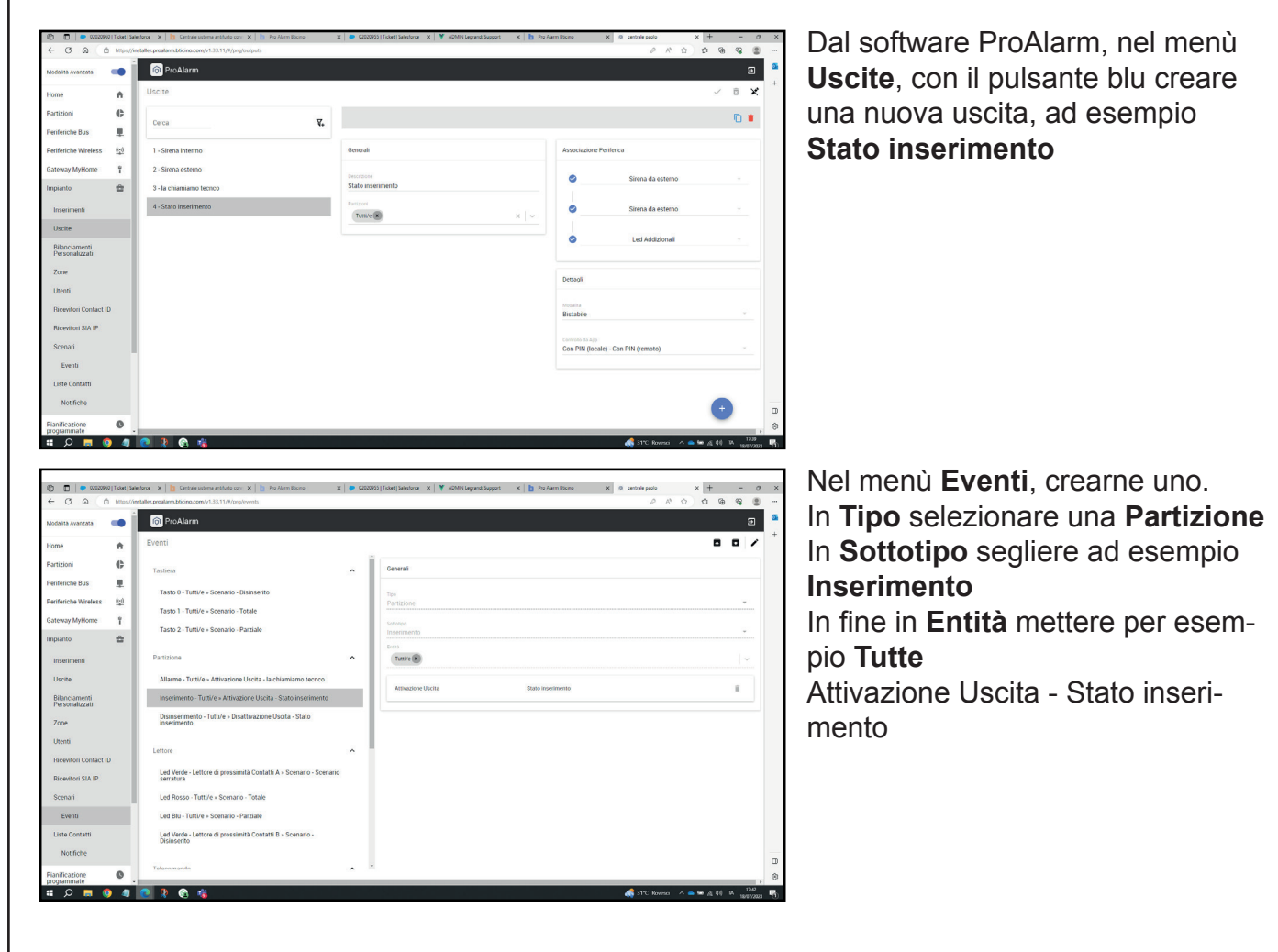

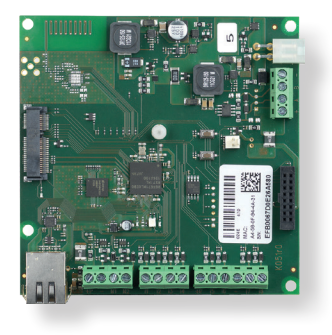

Come ricevere una notifiche via mail da ProAlarm, in caso di allarme, o sabotaggio dell'impianto antifurto.

| Modalità Avanzata 🛛 🗨           | ProAlarm       |                            | 9                                    |
|---------------------------------|----------------|----------------------------|--------------------------------------|
| Home 🏫                          | Utenti 🎯       |                            | ●   B ■   ✓ = >                      |
| Partizioni 🚯                    | 1 - MASTER PVA | Generali                   | Configurazione accesso alla centrale |
| Periferiche Bus 💻               | 2 - Sguattera  |                            |                                      |
| Periferiche Wireless            |                | MASTER PVA                 | Pin                                  |
| Gateway MyHome 🕴                |                | Unella di estesso          | Tes 0.                               |
| Impianto 💼                      |                | Master                     | DAAF8F25DAAF8F25                     |
| Interimenti                     |                | Telefons                   | Costice                              |
| Uscite                          |                | 3409235556                 | Chiave                               |
| Bilanciamenti<br>Personalizzati |                | Errel<br>netatmo@ilbero.it | Telecomando                          |
| Zone                            |                | Perioni                    | Utente per coercizione               |
| Utenti                          |                | Tuttive B X V              |                                      |
| Ricevitori Contact ID           |                | Canale prioritario         | Opzioni Telecomando (2)              |
| Ricevitori SIA IP               |                | GSM                        | Numero seriale                       |
| Scenari                         |                |                            | 104627                               |
| Eventi                          |                | Notliche                   | Conferma con vibrazione              |
| Liste Contatti                  |                | Cniamata 🗨                 | Abilita funcione panico / S.O.S.     |
| Notifiche                       |                | 5M5 🔫                      | Pressione lunga tasto i              |
| Pianificazione O Pianificazione |                | Errel                      | Pressiona lunca tasto ino Totale     |

Nel software ProAlarm, nell'area **Utenti**, con il pulsate blu si crea come minimo un nuovo contatto con tanto di indirizzo e-mail.

| Gateway MyHome 📲                | ProAlarm       |                                         | Э   |
|---------------------------------|----------------|-----------------------------------------|-----|
| Impianto 💼                      | Liste Contatti |                                         |     |
| Inserimenti                     | 1 - MASTER PVA | Descritzione<br>MASTER PVA              |     |
| Bilanciamenti<br>Personalizzati | 2 - Standard   | Opzioni<br>CHIAMATA VOCALE, SMS, E-MAIL | -   |
| Zone                            |                |                                         | × V |
| Utenti                          |                |                                         |     |
| Ricevitori Contact ID           |                |                                         |     |
| Ricevitori SIA IP               | 1              |                                         |     |
| Scenari                         |                |                                         |     |
| Eventi                          |                |                                         |     |
| Liste Contatti                  |                |                                         | •   |
| MatiGalaa                       | *              |                                         |     |

Creare quindi una nuova **lista contatti** ed aggiungere tutti quelli a cui si vuole inviare la notifica via mail.

| Zone               | ^              | no ProAlarm                                                  |   |                                                 |   |              | Ð   |
|--------------------|----------------|--------------------------------------------------------------|---|-------------------------------------------------|---|--------------|-----|
| Utenti             |                | Notifiche                                                    |   |                                                 | в | <b>*</b> 1.2 | 市义  |
| Ricevitori Contact | ID             |                                                              |   |                                                 |   | •            |     |
| Ricevitori SIA IP  |                | Partizione                                                   | ^ | Generali                                        |   |              |     |
| Scenari            |                | Allarme - Tutti/e » MASTER PVA                               |   | Tipo                                            |   |              |     |
| Eventi             |                | Allarme - Tutti/e » Standard                                 |   | Zona                                            |   |              | Ψ   |
| Liste Contatti     |                |                                                              |   | Sottotipo<br>Allarme, Sabotaggio, Mascheramento |   |              | Ť   |
| Notifiche          |                | Zona                                                         | ^ | Entità                                          |   |              |     |
| Pianificazione     | 0              | Allarme, Sabotaggio, Mascheramento -<br>Tutti/e » MASTER PVA |   | Tutti/e 💌                                       |   |              | × v |
| programmate        |                |                                                              |   | Lista Contatti MASTER PVA                       |   |              | ~   |
| Opzioni            |                |                                                              |   |                                                 |   |              |     |
| Messaggi vocali    | - <sup>-</sup> |                                                              |   |                                                 |   |              |     |
| Tempo Reale        | *              |                                                              |   |                                                 |   | +            |     |
| Registro Eventi    | e              |                                                              |   |                                                 |   |              |     |

In fine si crea una **notifica** inserendo il **Tipo**, il **Sottotipo**, l'**Entità** ed in fine nella **Lista Contatti** aggiungere quella creata al punto precedente.

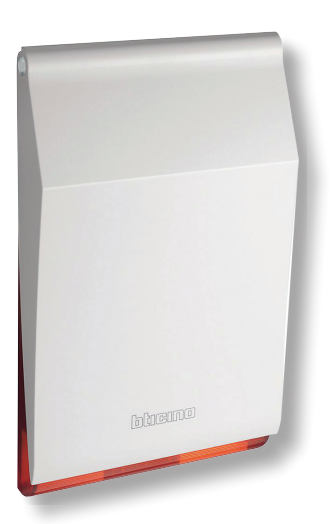

n Pi

## Domande frequenti

Come disattivare la sirena in caso di sabotaggio, o se si perde una periferica.

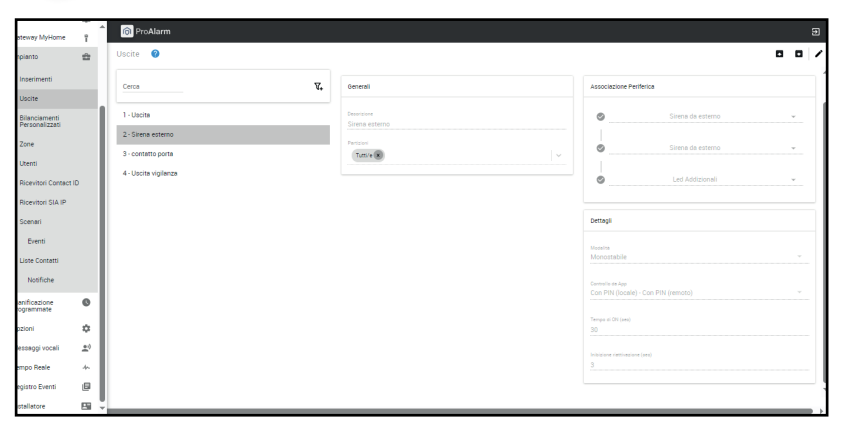

Dal software ProAlarm, nel menù **Uscite**, **Sirena esterna**, impostare **Monostabile**.

Nel menù **Eventi**, **Sistema**, scegliere **Sabotaggio Centrale Attivazione uscita Sirena esterna**.

| Modelitè Avenzete           | -           | ProAlarm                                                    |   |                                          | 8   |
|-----------------------------|-------------|-------------------------------------------------------------|---|------------------------------------------|-----|
| Home                        | ÷           | Opzioni Generali                                            |   |                                          | ~ 0 |
| Partizioni                  | e           | Inserimento                                                 | 0 | Comunicazione fallita                    |     |
| eriferiche Bus              |             | Tempo di ciclo di assorteggio (min)                         |   | Fallita supervisione SIA IP              |     |
| eriferiche Wireless         | <u>0;0</u>  | 3                                                           |   | Guasto sistema                           |     |
| ateway MyHome               | f           | Genera allarmi per ciclo della zona                         |   |                                          |     |
| npianto                     | ÷           | Escludi anche zone in sabotaggio/guasto                     |   | Alimentazione                            | 0   |
| ianificazione<br>rogrammate | 0           | Permetti inserimento con guasti                             |   |                                          |     |
| pzioni                      | \$          | Cancellazione delle memorie di allarme ad ogni inserimento  |   | 3                                        |     |
| Generali                    |             | Cancellazione della memoria sabotaggio da parte dell'utente |   | Corrente mazalma ci carica betteria (mA) |     |
| Rete                        |             | Elaborazione della scomparsa periferica come un guasto      |   | 800                                      |     |
| Comunicatore GSM            | /PSTN       | Limita registrazione stesso evento                          |   | Gestione presilienti tone                | ٩   |
| (essaggi vocali             | <u>e</u> .) | Salva stato inperimento                                     |   |                                          | •   |
| empo Reale                  | *           |                                                             |   | Numero preallermi<br>2                   |     |
| egistro Eventi              | ø           | Sistema                                                     |   |                                          |     |
| stallatore                  | 5           | Menu vocale via GSM                                         |   | Intervalio conferma allarme<br>30        |     |
|                             | _           | Menu uncale via DCTM                                        |   | Stance partitione                        |     |

In oltre si suggerisce di **attivare** nel menù **Opzioni Generali** 

- Escludi anche zone in sabotaggio/guasto
- Permetti inserimenti con guasti
- Cancellazione della menoria sabotaggio da parte del utente
- Elaborazione della scomparsa periferica come un guasto

| treme                                                                                                    | Domande fr<br>Come utilizzare un p<br>nualamente quando                                                                                                    | requenti<br>ulsante per attivare la sirena ma-<br>si rende necessario (SOS).                                |
|----------------------------------------------------------------------------------------------------|----------------------------------------------------------------------------------------------------|----------------------------------------------------------------------------------------------------|
| Norme Average       Norme Average       Norme Average       Particola Build       Particola Build       Particola Build       Particola Build       Particola Build       Particola Build       Particola Build       Particola Build       Banewy Mylennie       Inservension       Inservension       Dateit       Banewy Mylennie       Banewy Mylennie <td>Core       Associator Performante         Service       Service de entreme         Percent       Service de entreme         Percent       Service de entreme         Percent       Service de entreme         Percent       Service de entreme         Percent       Service de entreme         Percent       Service de entreme         Percent       Service de entreme         Construit       Service de entreme         Construit       Construit         Construit       Construit         Construit       Construit</td> <td><ul> <li>Dal software ProAlarm, nel menù Uscite,</li> <li>Sirena esterna, impostare Monostabile.</li> </ul></td> | Core       Associator Performante         Service       Service de entreme         Percent       Service de entreme         Percent       Service de entreme         Percent       Service de entreme         Percent       Service de entreme         Percent       Service de entreme         Percent       Service de entreme         Percent       Service de entreme         Construit       Service de entreme         Construit       Construit         Construit       Construit         Construit       Construit | <ul> <li>Dal software ProAlarm, nel menù Uscite,</li> <li>Sirena esterna, impostare Monostabile.</li> </ul> |
| Event           Lake Contant           Contant                                                                                                    | 2 → none<br>13-Zona comando                                                                                                    | Configurare la zona come comando N°                                                                         |
| ProAlarm<br>Eventi<br>Uscita<br>Attivazione - contatto porta »<br>Attivazione Uscita - Uscita vigilanza<br>Attivazione - Uscita » Scenario - Totale<br>Disastrivazione - Uscita » Scenario -<br>Disinserito<br>Partizione<br>Inserimento - Contatti A. Contatti B *<br>Attivazione Uscita - contatto porta<br>Allarme - Tutti/e » Attivazione Uscita -                                                                                                    |                                                                                                    | Configurare un evento come in figura                                                                        |
| Eventi<br>Pressione Tasto Disinserimento -<br>Tutti/e * Scenario - Disinserino<br>Pressione Tasto Totale - Tutti/e *<br>Scenario - Totale<br>Pressione Tasto Parziale - Tutti/e *<br>Scenario - Parziale<br>Pressione Tasto Disinserimento,<br>- Pressione Iunga Tasto Disinserimento<br>- Tutti/e * Cancella Coda Telefonica -<br>Tutti/e<br>Zona<br>Tempo Reale - Allarme - Zona<br>comando * Commutazione Uscita -<br>Sirena esterno                                                                                                    | Generali<br>Teo<br>Zona<br>Settesso<br>Tempo Reale - Allarme<br>Errea<br>Zona comando R<br>Commutazione Uscita Sirena esterno                                                                                                    | <ul> <li>Configurare un altro evento come nella<br/>quarta figura</li> </ul>                                |

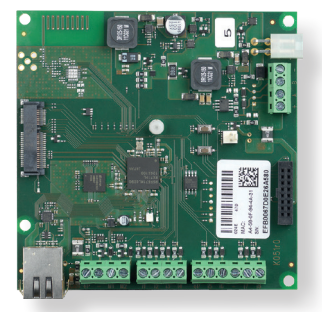

Come attivare la chiamata alla vigilanza utilizzando la chiusura di un contatto, in caso di allarme.

| delità Avenzete                 | -• i   | ProAlarm            |                           |     |                                     | l i |
|---------------------------------|--------|---------------------|---------------------------|-----|-------------------------------------|-----|
| me                              |        | Uscite              |                           |     | 8                                   | •   |
| tizioni<br>iferiche Bus         | 0<br>1 | Cerca V.            |                           |     |                                     | 0 • |
| iferiche Wireless               | 0:0    | 1 - Sirena interno  | Generali                  |     | Associazione Periferica             |     |
| way MyHome                      | τ.     | 2 - Sirena esterno  | Descrizione               |     | Centrale                            |     |
| pianto                          | *      | 3 - Allarme tecnico | Vigilanza                 |     |                                     |     |
| rserimenti                      | _      | 4 - Vigilanza       | Particioni<br>Turnite (R) | ××× | Centrale                            |     |
| Iscite                          |        |                     |                           |     |                                     |     |
| Silanciamenti<br>Personalizzati |        |                     |                           |     | • m2                                |     |
| one                             |        |                     |                           |     | Dettagli                            |     |
| tenti<br>icevitori Contact IC   | 6      |                     |                           |     | Normalmente Aperto                  |     |
| icevitori SIA IP                | _      |                     |                           |     |                                     |     |
| cenari                          |        |                     |                           |     | Monostabile                         |     |
| Eventi                          |        |                     |                           |     |                                     |     |
| iste Contatti                   |        |                     |                           |     | Con PIN (locale) - Con PIN (remoto) |     |
| Notifiche                       |        |                     |                           |     | Tempo di ON (sec)                   | •   |
| ficazione                       | 0      |                     |                           |     | ?                                   | -   |

Dal software ProAlarm, nel menù **Uscite**, con il pulsante blu aggiungerne un'uscita con proprietà **Normalmente Aperto**, **Monostabile**.

Menù Scenari, Eventi, aggiungere un evento Partizione, Allarme, Tutte, Attivazione uscita, Vigilanza.

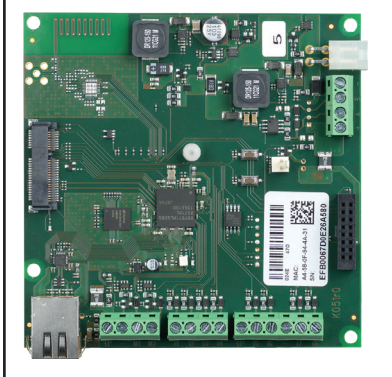

Come configurare un'uscita che si attivi in seguito ad un allarme tecnico, innescato per esempio da una fuga gas, o un sensore di allagamento che si chiude.

Il contatto d'uscita, verrà poi utilizzato per chiudere la valvola del gas, o il rubinetto dell'acqua, che automaticamente poi si riapriranno ad allarme rientrato.

| ← C 0                           | https://e | x      bego home system restance (     restation.com/v133.11/*/prg/levents      | ×ID | Pro Alamiticno X II cinter paco X + |                                                |
|---------------------------------|-----------|---------------------------------------------------------------------------------|-----|-------------------------------------|------------------------------------------------|
| Cateway Motione                 | + 1       | ProAlarm                                                                        |     |                                     |                                                |
| Impianto                        | -         |                                                                                 |     |                                     | <b>D *</b> <i>v</i> <b>*</b> <i>v</i> <b>*</b> |
|                                 |           | Eventi                                                                          |     |                                     |                                                |
| Inserimenti                     |           | Utente                                                                          | ^   | Generali                            |                                                |
| Uscite                          |           | Riconosciuto Codice - Tutti/e » Cancella Coda Telefonica - Tutti/e              |     | 784                                 |                                                |
| Bilanciamenti<br>Personalizzati |           |                                                                                 | -   | Utente                              | · · · ·                                        |
| Zone                            |           | Tastiera                                                                        | ^   | Sensitive<br>Research of Conference |                                                |
| Utenti                          |           | Tasto 0 - Tutti/e » Scenario - Disinserito                                      |     | Firsh                               |                                                |
| Ricevitori Contact              | 10        | Tasto 1 - Tutti/e » Scenario - Totale                                           |     | Tutt/e                              | x 🔍                                            |
| Ricevitori SIA IP               |           | Tasto 2 - Tutti/e » Scenario - Parziale                                         |     |                                     |                                                |
| Scenari                         |           |                                                                                 |     | Cancela Coda Telefonica Tuttue      | •                                              |
| Eventi                          |           | Partizione                                                                      | ^   |                                     |                                                |
| Liste Contatti                  |           | Allarme - Tutti/e » Attivazione Uscita - la chiamiamo tecnoo                    |     |                                     |                                                |
| Notifiche                       |           | Inserimento - Tutti/e + Attivazione Uscita - Stato inserimento                  |     |                                     |                                                |
| Displications                   |           | Disinserimento - Tutti/e » Disattivazione Uscita - Stato<br>inserimento         |     |                                     |                                                |
| programmate                     |           |                                                                                 |     |                                     |                                                |
| Opzioni                         | ٥         | Lettore                                                                         | ^   |                                     |                                                |
| Messaggi vocali                 | ±0        | Led Verde - Lettore di prossimità Contatti A » Scenario - Scenario<br>serratura |     |                                     |                                                |
| Tempo Reale                     | 4-        | Led Rosso - Tutti/e » Scenario - Totale                                         |     |                                     |                                                |
| Registro Eventi                 | ø         | Led Blu - Tutti/e + Scenario - Parziale                                         |     |                                     | • a                                            |
| Installatore                    | 8         |                                                                                 |     |                                     | , 🛛                                            |
| # D 🖬 I                         | 0         | 💽 🤰 💿 🤹                                                                         |     |                                     | 🔜 20°C Preval. normal. 🗠 📥 🗰 🛒 40 🖽 👷 1000 👯   |

Dal pulsate blu, creare un nuovo evento Tipo **Utente** Sottotipo **Riconosciuto codice** Entità **Tutti/e** Cancella Coda Telefonica **Tutti/e**